# Online-Adressänderung über das Internet-Portal der KFZ-Zulassungsbehörde Berlin

Für die Online-Adressänderung gelten folgende Voraussetzungen:

- ✓ Sie sind eine natürliche Person und keine juristische (z.B. GmbH) und verfügen über ein Ausweisdokument
- ✓ Sie sind bereits als Halterin oder Halter melderechtlich umgezogen
- ✓ Ihr Fahrzeug ist bereits in Berlin gemeldet und
- ✓ verfügt über eine Zulassungsbescheinigung Teil I (ZBI) mit Sicherheitsfeld (ausgegeben nach dem 01.01.2015)
- ✓ Sie verfügen über die Zahlungsmöglichkeit giropay oder Kreditkarte (mastercard und VISA)

#### BERLIN Landesamt für $Q \equiv$ Mobilität Bürgerdienste Entschädigung von NS-Unrecht Karriere Bürger- und Ordnungsangelegenheiten Kfz-Online Berlin Wählen Sie den gewünschten Vorgang aus und klicken Sie auf START. Bei Fragen zur Online-Zulassung besuchen Sie bitte unser FAQ. Für allgemeine Fragen und Videos zum Online-ZB-Teil 2 Abfrage Wunschkennzeichen Außerbetriebsetzung Verfahren können Sie Suchen und reservieren Sie sich Ihr Fragen Sie den Status Ihrer ZB-Teil 2 Melden Sie Ihr nach dem 01.01.2015 Wunschkennzeichen, in der Zulassungsbehörde ab. zugelassenes Fahrzeug ab. unsere FAQ besuchen. START START START Wiederzulassung Neuzulassung Umschreibung Über den START-LINK Lassen Sie Ihr außer Betrieb Lassen Sie Ihr fabrikneues Fahrzeug Lassen Sie Ihr Fahrzeug mit oder erstmalig für den Straßenverkehr zu. ohne Halterwechsel umschreiben. gesetzes Fahrzeug wieder zu. gelangen Sie zum Online-Antrag. START START START START Adressänderung Andern Sie nach einem Umzug echalb des Landkreises/Stadt Ihre START

### Übersicht Schritt 1 "Voraussetzungen":

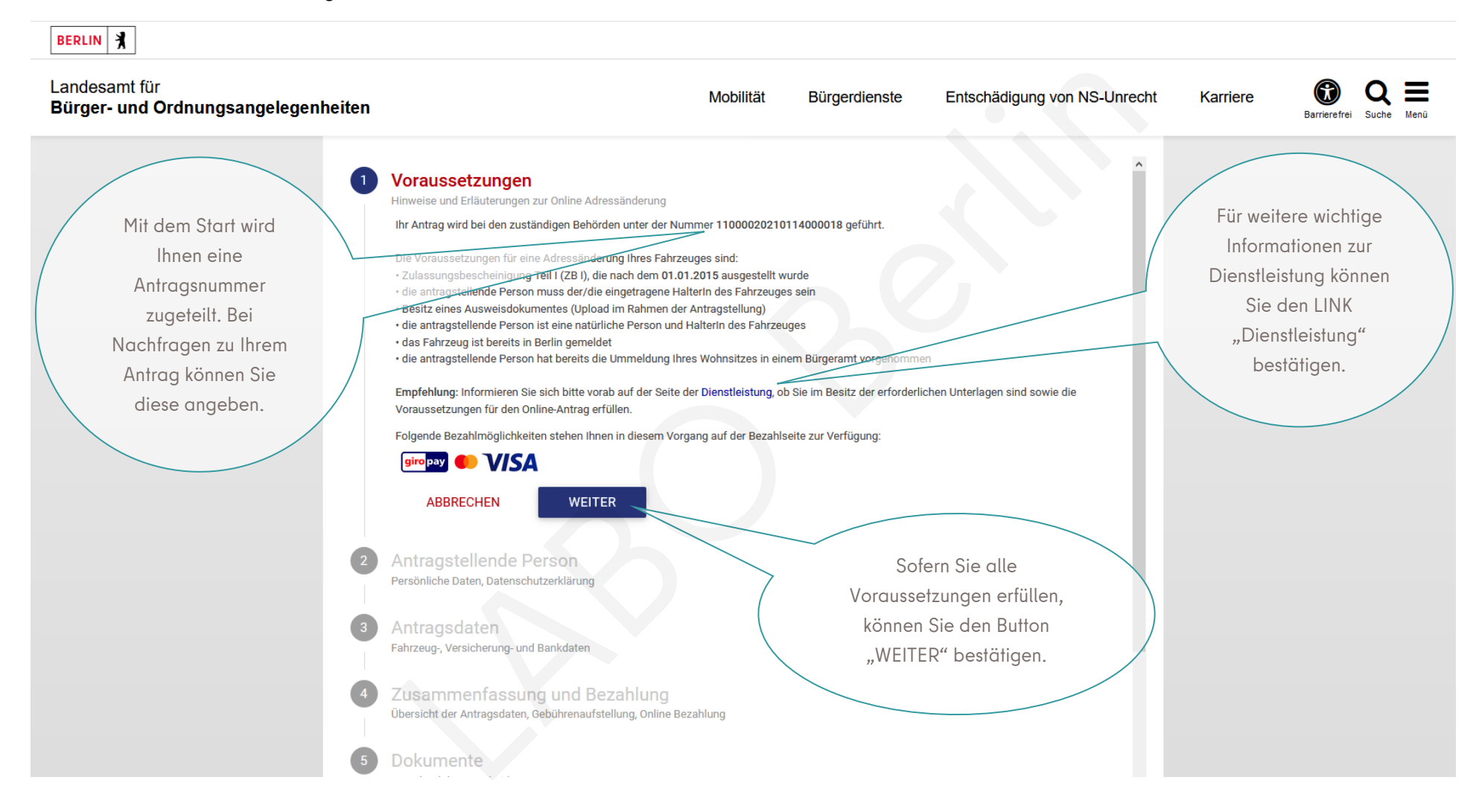

### Übersicht Schritt 2 "Antragstellende Person":

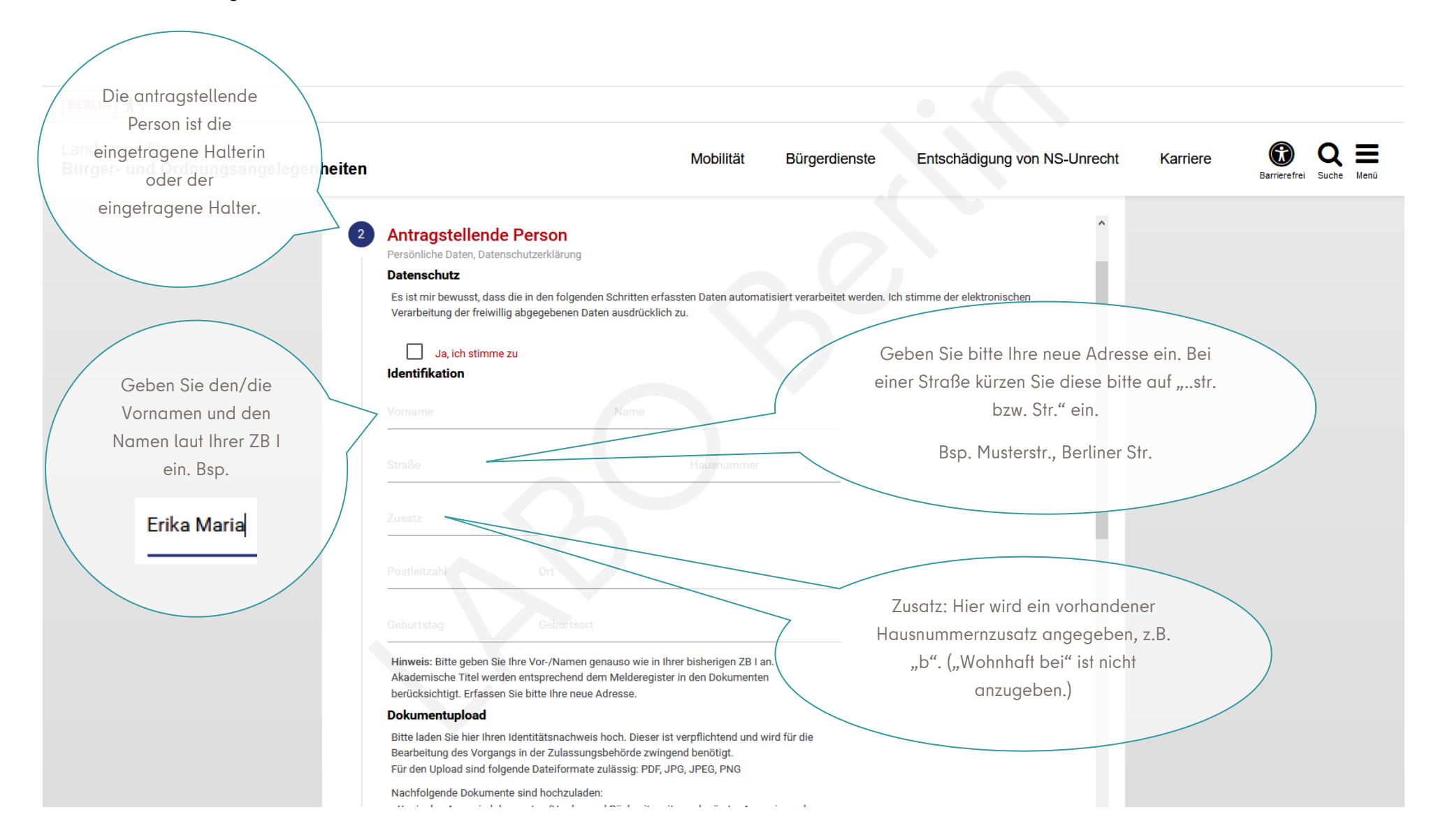

### Muster der Eingaben Schritt 2 "Antragstellende Person":

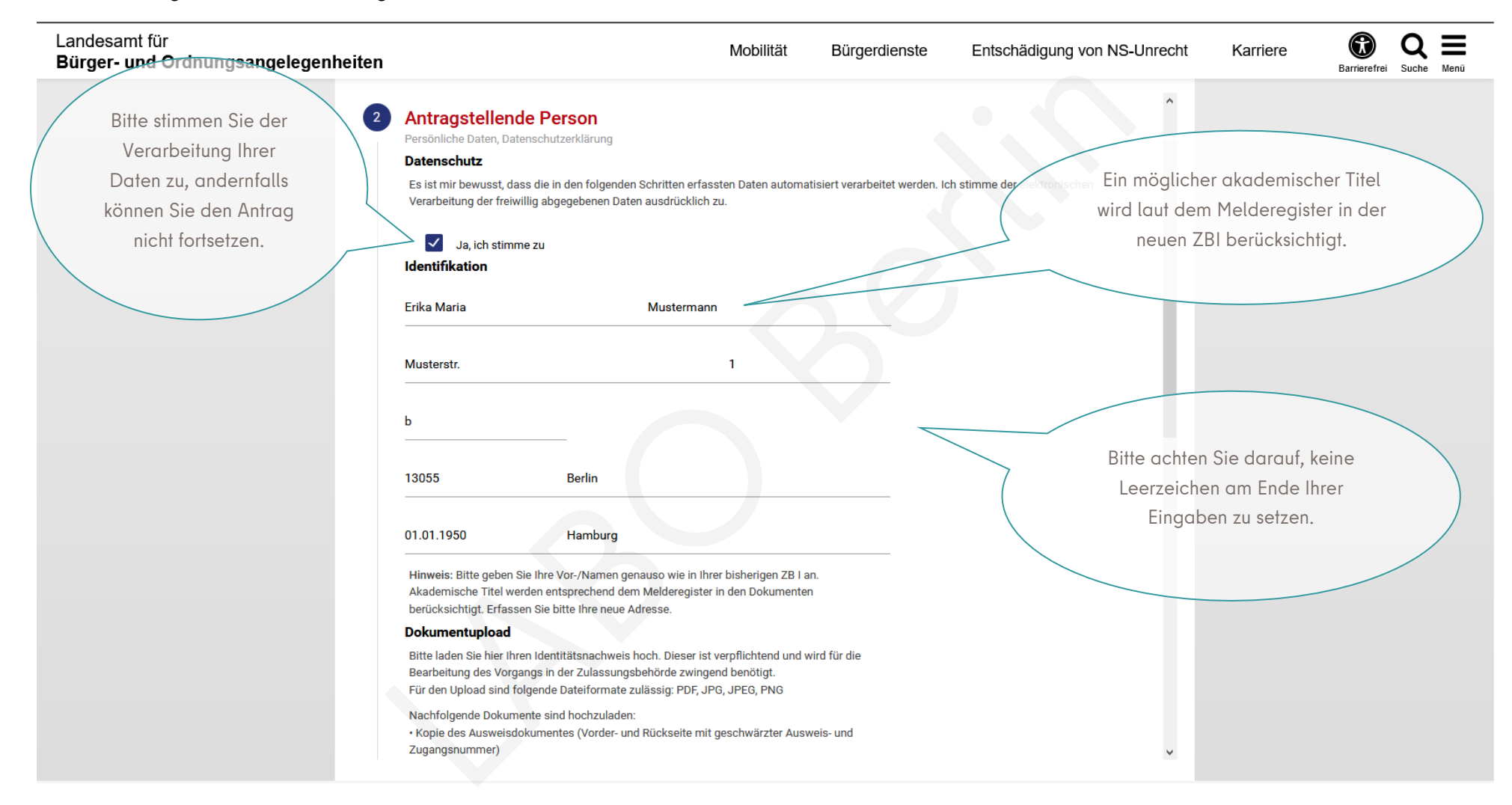

## Muster Dokumentupload:

| efolgreicher   Dokumentupload     efolgreicher   Dokumentupload     efolgreicher   Dokumentupload  <                                                                                                    | Landesamt für<br><b>Bürger- und Ordnungsangelegenheiten</b> |                                                                                                    | Mobilität                                    | Bürgerdienste | Entschädigung von NS-Unrecht | Karriere | Barrierefrei Q Henü |
|----------------------------------------------------------------------------------------------------|-------------------------------------------------------------|----------------------------------------------------------------------------------------------------|----------------------------------------------|---------------|------------------------------|----------|---------------------|
| erfolgreicher<br>Dokumentuplood                                                                                                    |                                                             | Dokumentupload                                                                                                    |                                              |               |                              |          |                     |
| Profiles de auserie and holdsumente and holdsumente activitation   Profiles de auserie and holdsumente activitation activitation                                                                                                    | erfolgreicher<br>Dokumentupload                             | Bitte laden Sie hier Ihren Identitätsnachweis hoch. Dieser ist ver<br>Bearbeitung des Vorgangs in der Zulassungsbehörde zwingend<br>Für den Upload sind folgende Dateiformate zulässig: PDF, JPG, | rpflichtend und wi<br>benötigt.<br>JPEG, PNG | rd für die    |                              |          |                     |
| erfolgreicher<br>Dokumentupload<br>erfolgreicher<br>Dokumentupload<br>erfolgreicher<br>Dokumentupload<br>erfondausweis_kkf_1.PNG<br>73.75 KB<br>erfondausweis_kkf_1.PNG<br>73.75 KB<br>73.75 KB<br>73.75 KB |                                                             | Nachfolgende Dokumente sind hochzuladen:<br>• Kopie des Ausweisdokumentes (Vorder- und Rückseite mit ge<br>Zugangsnummer)                                                                         | schwärzter Auswe                             | eis- und      |                              |          |                     |
| erfolgreicher<br>Dokumentupload                                                                                                    |                                                             | • optional: Meldebescheinigung fails die Adresse im Ausweis ni                                                                                                    | cnt menr aktuell is                          | SI.           |                              |          |                     |
| erfolgreicher<br>Dokumentupload                                                                                                    |                                                             | Bitte Dateien hier per 'Drag & Drop' a<br>Es werden maximal 5 Dateien unte                                                                                                    | ablegen.<br>rstützt.                         |               |                              |          |                     |
| Dokumentupload<br>personalausweis_l/kfz_1.PNG<br>73.75 KB<br>HOCHLADEN    ALLE LÖSCHEN<br>ABBRECHEN    ZURÜCK    WEITER<br>Bestätigen Sie den Button<br>"WEITER".<br>Bestätigen Sie den Button<br>"WEITER".                                                                                                    |                                                             | Pro Datei dart die Große von 3 MB nicht über                                                                                                    | schritten werde                              | n.            |                              |          |                     |
| <ul> <li>ALLE LÖSCHEN</li> <li>ABBRECHEN ZURÜCK WEITER</li> <li>ABBRECHEN ZURÜCK WEITER</li> <li>Bestätigen Sie den Button<br/>"WEITER".</li> <li>Antragsdaten<br/>Fahrzeug, Versicherung- und Bankdaten</li> <li>Zusammenfassung und Bezahlung<br/>Übersicht der Antragsdaten, Gebührenaufstellung, Online Bezahlung</li> </ul>                                                                                                    |                                                             | personalausweis_ikfz_1.PNG<br>73.75 KB                                                                                                    |                                              |               |                              |          |                     |
| ABBRECHEN     ZURÜCK     WEITER       3     Antragsdaten<br>Fahrzeug, Versicherung- und Bankdaten     Bestätigen Sie den Button<br>"WEITER".       4     Zusammenfassung und Bezahlung<br>Übersicht der Antragsdaten, Gebührenaufstellung, Online Bezahlung                                                                                                    |                                                             | 1 HOCHLADEN 🖻 ALLE LÖSCHEN                                                                                                    |                                              |               |                              |          |                     |
| <ul> <li>Antragsdaten<br/>Fahrzeug-, Versicherung- und Bankdaten</li> <li>Zusammenfassung und Bezahlung<br/>Übersicht der Antragsdaten, Gebührenaufstellung, Online Bezahlung</li> </ul>                                                                                                    |                                                             | ABBRECHEN ZURÜCK WE                                                                                                    |                                              |               |                              |          |                     |
| <ul> <li>Antragsdaten<br/>Fahrzeug, Versicherung- und Bankdaten</li> <li>Zusammenfassung und Bezahlung<br/>Übersicht der Antragsdaten, Gebührenaufstellung, Online Bezahlung</li> </ul>                                                                                                    |                                                             |                                                                                                    |                                              |               | Bestätigen Sie den Button    |          |                     |
| <ul> <li>Fahrzeug-, Versicherung- und Bankdaten</li> <li>Zusammenfassung und Bezahlung<br/>Übersicht der Antragsdaten, Gebührenaufstellung, Online Bezahlung</li> </ul>                                                                                                    | 3                                                           | Antragsdaten                                                                                                    |                                              |               | "WEITER".                    |          |                     |
| Zusammenfassung und Bezahlung     Übersicht der Antragsdaten, Gebührenaufstellung, Online Bezahlung                                                                                                    |                                                             | Fahrzeug-, Versicherung- und Bankdaten                                                                                                    |                                              |               |                              |          |                     |
| Übersicht der Antragsdaten, Gebührenaufstellung, Online Bezahlung                                                                                                    | 4                                                           | Zusammenfassung und Bezahlung                                                                                                    |                                              |               |                              |          |                     |
| · · · · · · · · · · · · · · · · · · ·                                                                                                    |                                                             | Übersicht der Antragsdaten, Gebührenaufstellung, Online Bezahl                                                                                                    | ung                                          |               |                              |          |                     |
|                                                                                                    |                                                             |                                                                                                    |                                              |               | ~                            |          |                     |

### Übersicht Schritt 3 "Antragsdaten":

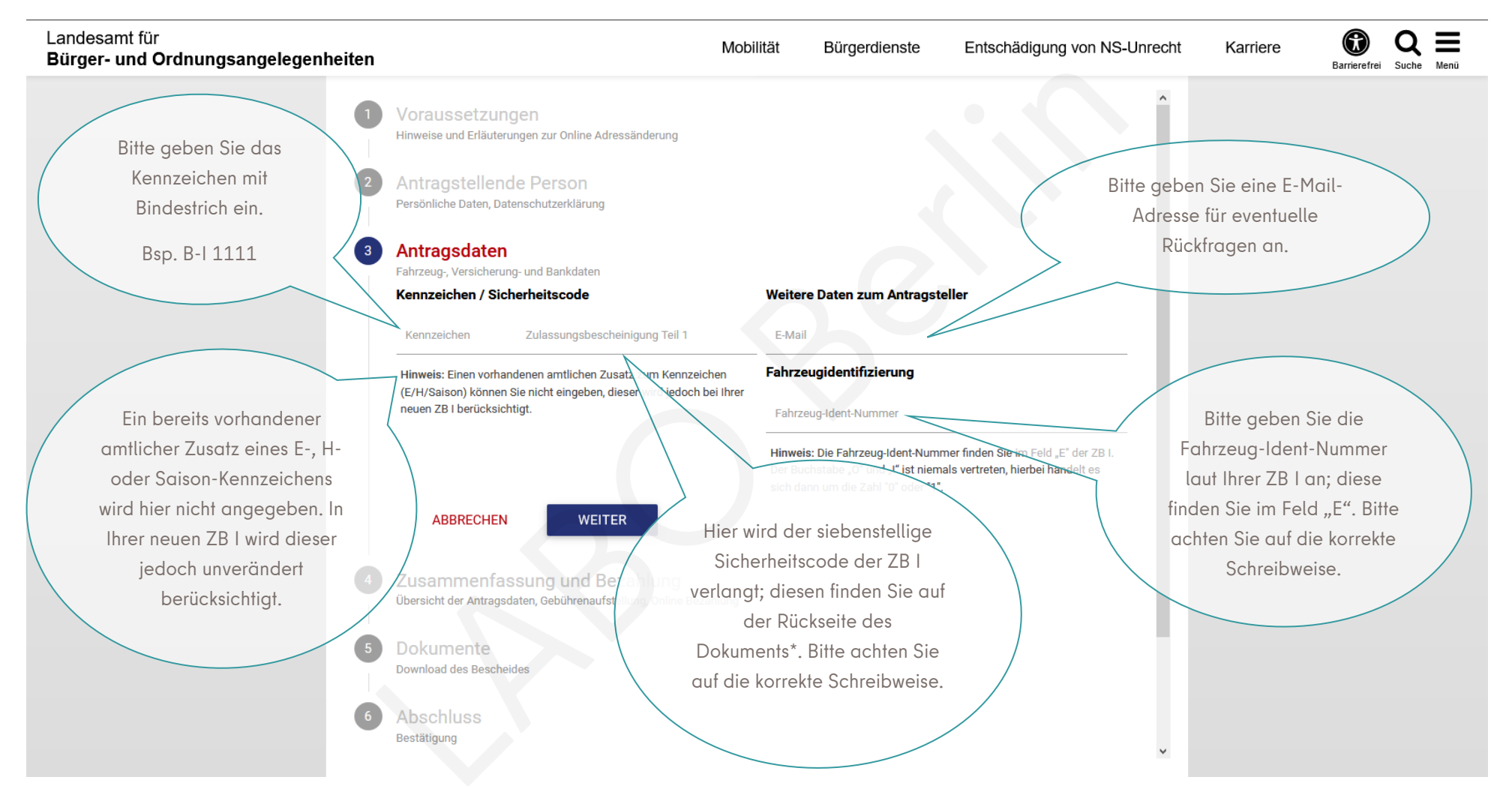

\* ausführliche Informationen zum Sicherheitscode der ZB I finden Sie auf Seite 8

### Muster der Eingaben Schritt 3 "Antragsdaten":

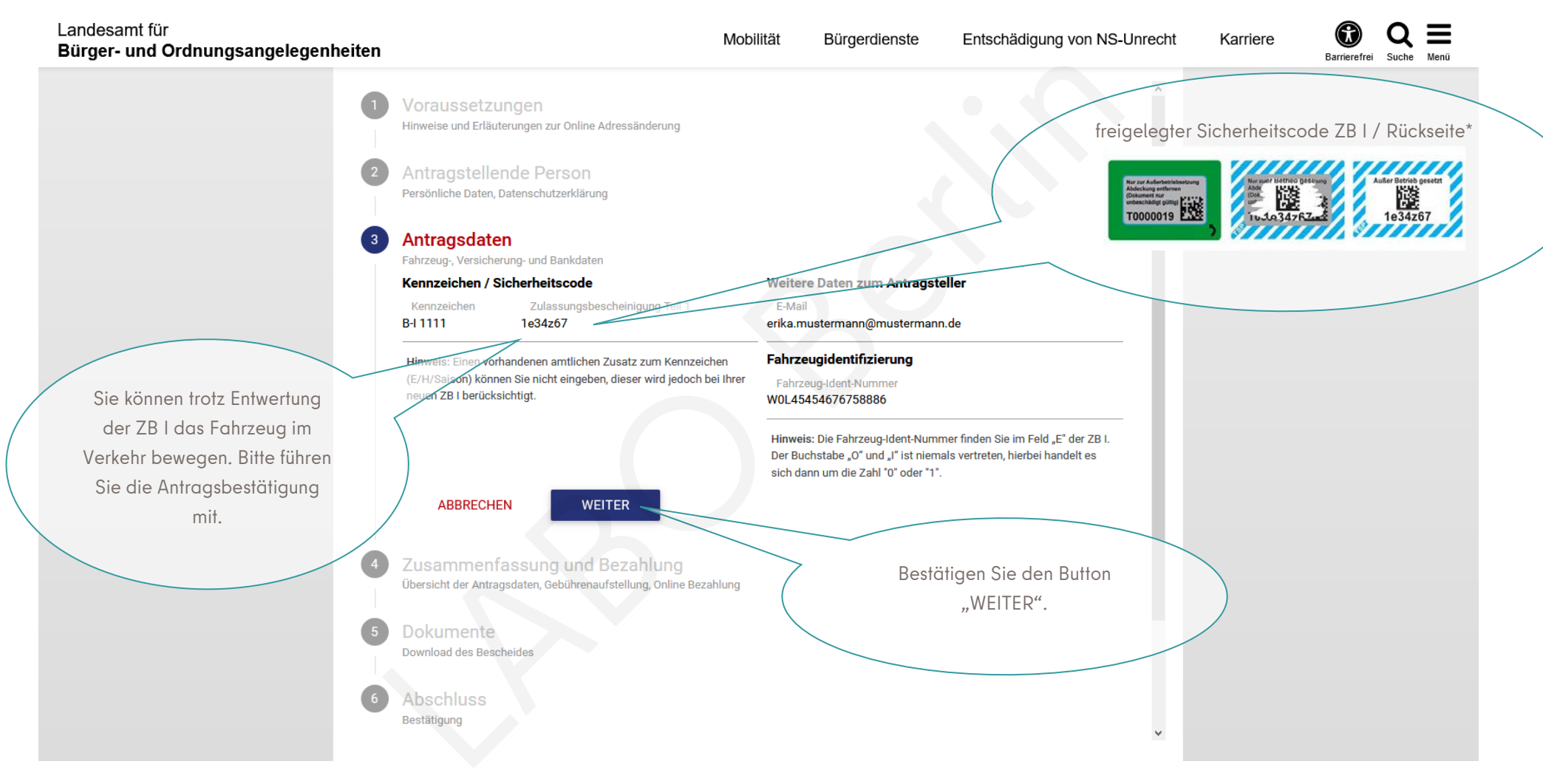

\* ausführliche Informationen zum Sicherheitscode der ZB I finden Sie auf Seite 8

\* Ausführungen zum Sicherheitscode auf der Rückseite der ZB I: (ausgestellt nach dem 01.01.2015, es sind mind. zwei Varianten im Umlauf)

> Nor zur Auferbetriebentzung Abdeckung einfernen (Dokument nur unbeschänigt gutigt T00000019

> > Außer Betrieb gesetzt

1e34z67

Bitte geben Sie den Sicherheitscode exakt an und achten auf die Schreibweise, insb. bei etwaigen Groß- und Kleinbuchstaben. Erfahrungsgemäß kommt es oftmals zu Verwechslungen mit dem Großbuchstaben "I" und dem Kleinbuchstaben "I" oder auch der Zahl 1. Ebenso besteht Verwechslungsgefahr bei dem Buchstaben "O" und der Zahl "O". Alles kann jedoch, sogar in Kombination, vertreten sein. Das Sicherheitsfeld ist für den Online-Antrag entweder "freizurubbeln" oder die grün gerahmte Abdeckung ist zu entfernen. Es sind mind. zwei Varianten im Umlauf.

Auf einigen Dokumenten ist

angegeben, dass das Sicherheitsfeld nur zur Außerbetriebsetzung zu entfernen sei – tatsächlich ist die Entfernung für <u>jeden</u> Online-Antrag erforderlich.

Bei Problemen versuchen Sie die möglichen Schreibweisen. Alternativ können Sie den dazugehörigen freigelegten Barcode scannen. Dahinter verbirgt sich der Sicherheitscode.

and any Long

Die mobilen Endgeräte bieten das Scannen von Barcodes an und schließen somit Fehler aus. Hier verbirgt sich der siebenstellige Sicherheitscode.

### Übersicht Schritt 4 "Zusammenfassung und Bezahlung":

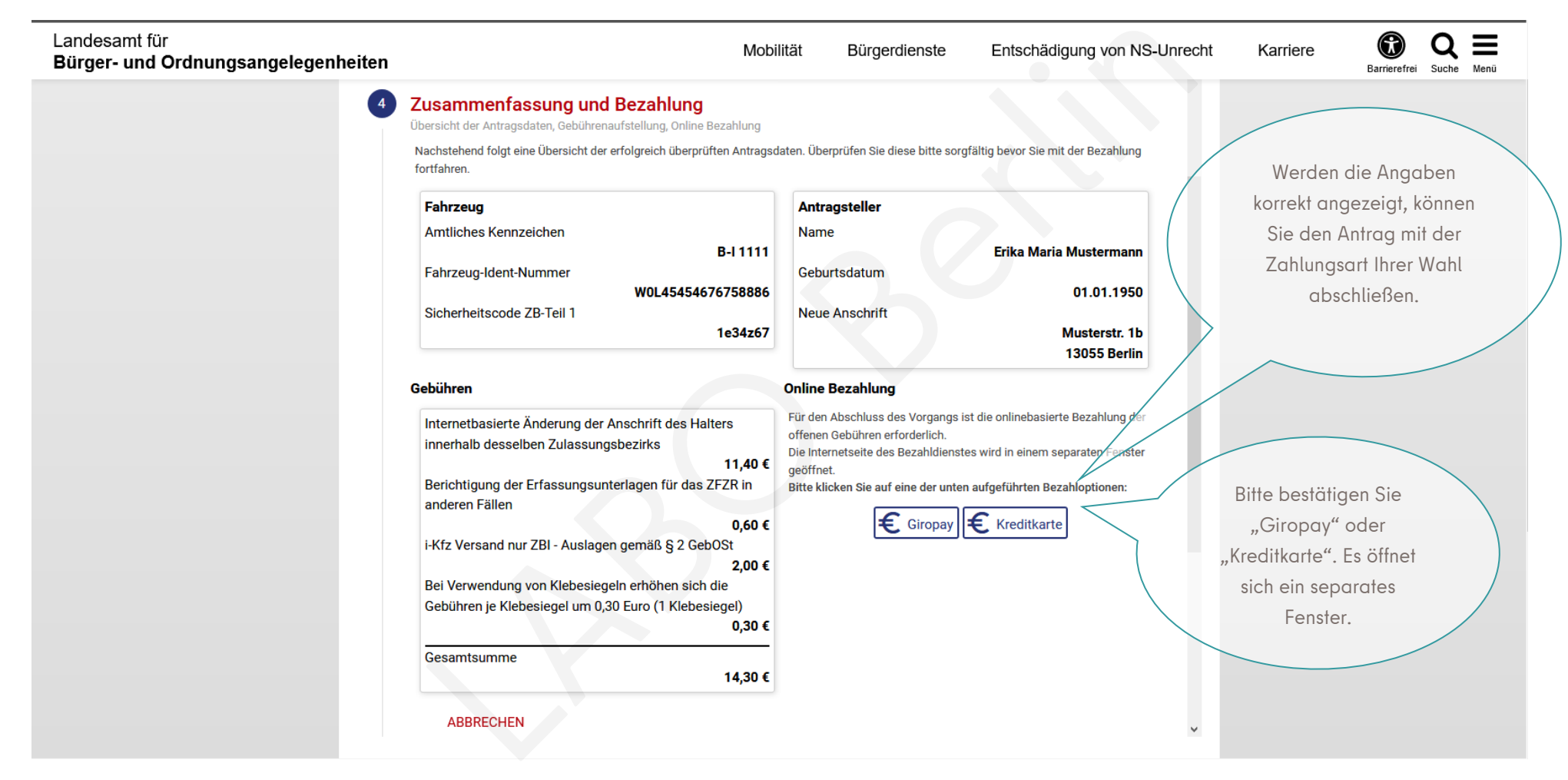

### <u> Übersicht Schritt 5 / 6 "Dokumente" / "Abschluss":</u>

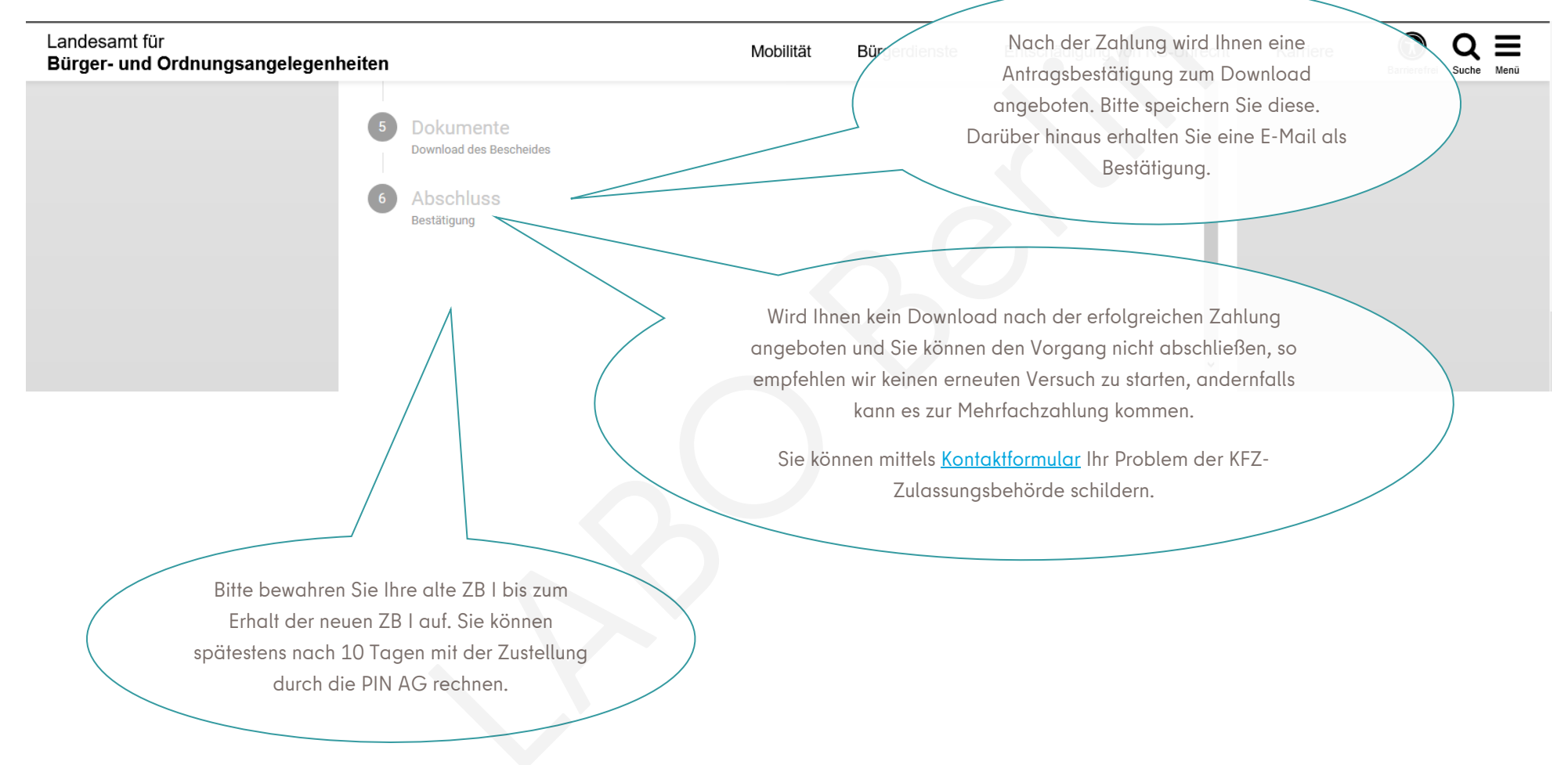